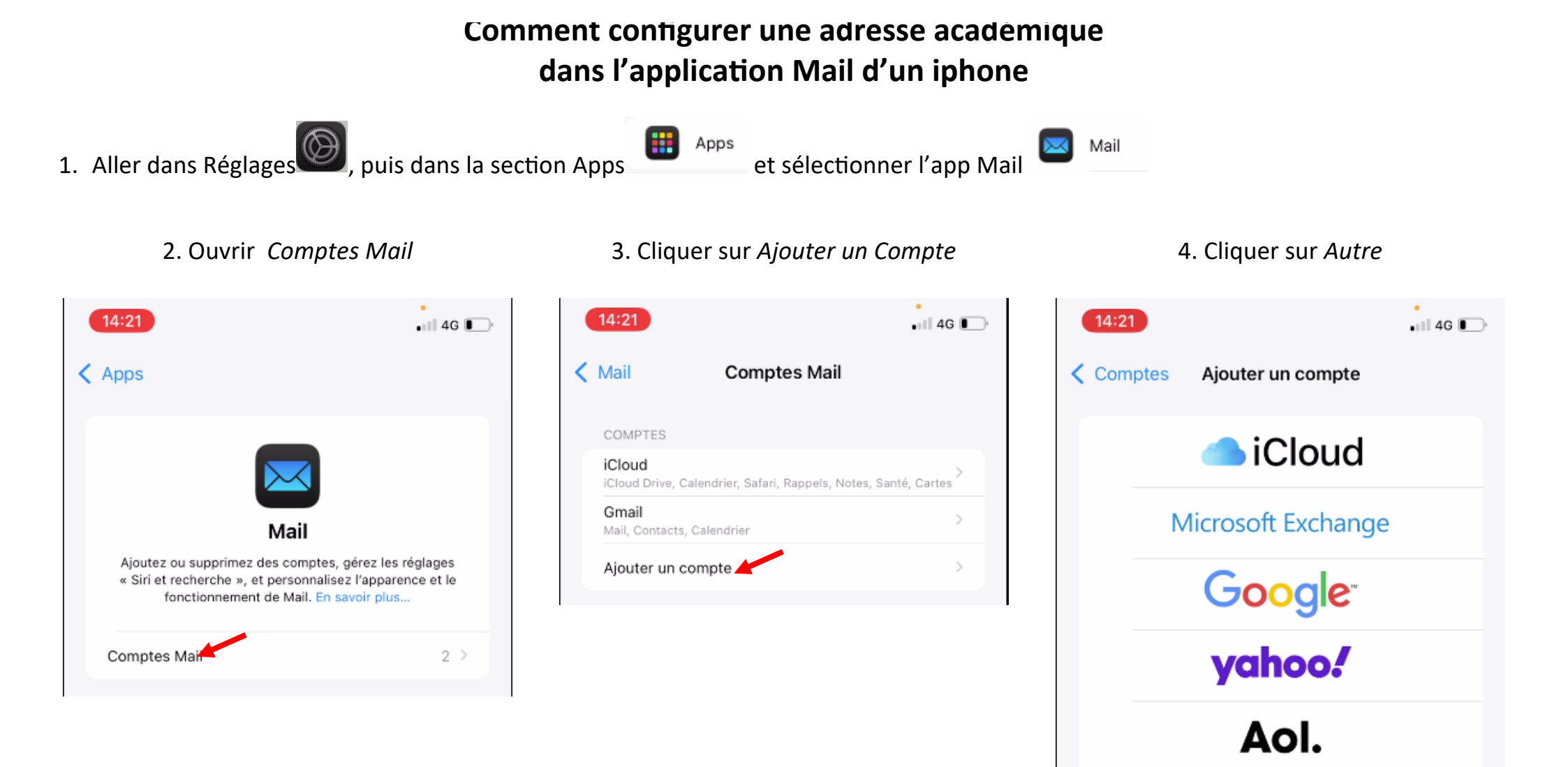

Outlook.com

Autre

0

### 5. Cliquer sur Ajouter un compte mail

#### 6. Remplir les champs

14:21

Retour

Ajouter un compte

MAIL

Ajouter un compte

Ajouter un compte LDAP

Ajouter un compte CardDAV

CALENDRIER

Ajouter un compte CalDAV

Ajouter un compte CalDAV

Ajouter un compte CalDAV

|                             | Annuler                                                            | Nouveau                                                                                                | Suivant                |
|-----------------------------|--------------------------------------------------------------------|----------------------------------------------------------------------------------------------------|------------------------|
|                             | Nom                                                                | academique                                                                                             |                        |
|                             | Adresse                                                            | tice-1d67@ac-strasbourg.fr                                                                             |                        |
|                             | Mot de passe                                                       | 1                                                                                                    |                        |
|                             | Description                                                        | Ac-Strasbourg                                                                                          |                        |
|                             |                                                                    |                                                                                                    |                        |
| No<br>aff<br>Ad<br>Mo<br>De | m : nom so<br>ichée<br>resse : son<br>ot de passe<br>scription : s | us lequel on veut que sa b<br>mail académique<br>: son mot de passe de mes<br>'affiche automatiquement | ooîte soit<br>ssagerie |

7. Choisir *Imap* et remplir les champs (<u>même</u> <u>ceux facultatifs</u>) avec sa propre adresse académique et son mot de passe de messagerie

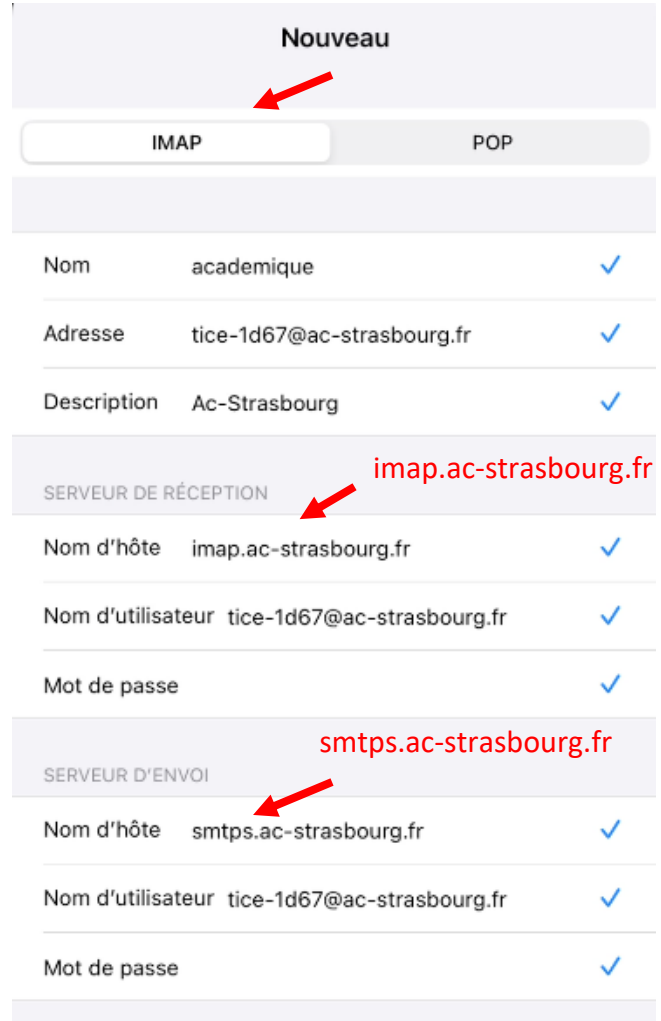

# 8. Une fois la vérification terminée (cela peut prendre un moment) le compte est ajouté

|         | Compte ajou        | uté            |
|---------|--------------------|----------------|
|         | Mail               |                |
|         | Notes              |                |
|         |                    |                |
| 9. On r | etourne alors dar  | ns Réglages ), |
| puis    | dans la section Ar | ops            |
| et sé   | lectionner l'app N | Aail 🖾 Mail    |

| 14:24                   |                              | ••••• 4G                  |
|-------------------------|------------------------------|---------------------------|
| Mail                    | Comptes Mai                  | il                        |
| COMPTES                 |                              |                           |
| iCloud<br>iCloud Drive, | Calendrier, Safari, Rappels, | ><br>Notes, Santé, Cartes |
| Gmail<br>Mail, Contact  | s, Calendrier                | >                         |
| Ac-Strasbo<br>Mail      | burg                         | >                         |
| Ajouter un              | compte                       | >                         |
|                         |                              |                           |
| Nouvelles of            | lonnées                      | Push >                    |
|                         |                              |                           |

10. Cliquer sur le compte

« ac-strasbourg » précédemment créé

## 11. Cliquer sur *Réglages du compte*

| 14:25       |                     | • 11 4G 💽 |
|-------------|---------------------|-----------|
| Comptes     | Ac-Strasbourg       |           |
| IMAP        |                     |           |
| Description | Ac-Strasbourg       |           |
|             |                     |           |
| 🖂 Mail      |                     |           |
| Note        | s                   |           |
|             |                     |           |
| Réglages du | u compte            | >         |
|             |                     |           |
|             | Supprimer le compte |           |

## 12. Cliquer sur SMTP

# 14. Cliquer sur le *port du serveur* pour y mettre 465 à la place de 587

| Annuler                                      | Réglages du compte         | ОК      |  |  |
|----------------------------------------------|----------------------------|---------|--|--|
| INFORMATION                                  | S DU COMPTE IMAP           |         |  |  |
| Nom                                          | academique                 |         |  |  |
| Adresse                                      | tice-1d67@ac-strasbourg.fr | >       |  |  |
| Description                                  | Ac-Strasbourg              |         |  |  |
| SERVEUR DE R                                 | ÉCEPTION                   |         |  |  |
| Nom d'hôte                                   | imap.ac-strasbourg.fr      |         |  |  |
| Nom d'utilisateur tice-1d67@ac-strasbourg.fr |                            |         |  |  |
| Mot de passe                                 |                            |         |  |  |
| SERVEUR D'EN                                 | VOI                        |         |  |  |
| SMTP                                         | smtps.ac-strasbou          | rg.fr > |  |  |
|                                              |                            |         |  |  |
| Avancé                                       |                            | >       |  |  |
|                                              |                            |         |  |  |

| Re              | tour SMTP                                                                                                    |   |
|-----------------|----------------------------------------------------------------------------------------------------|---|
| SE              | RVEUR PRIMAIRE                                                                                                    |   |
| sn              | ntps.ac-strasbourg.fr Oui                                                                                                  | > |
| AU              | TRES SERVEURS SMTP                                                                                                    |   |
| No              | ouveau                                                                                                    | > |
| Si<br>pri<br>su | l'application Mail ne parvient pas à utiliser le serveur<br>maire, elle essaiera les autres serveurs SMTP<br>ccessivement. |   |
|                 |                                                                                                    |   |

| Annuler    | smtps.                                       | ac-strasbourg.fr   | ОК    |
|------------|----------------------------------------------|--------------------|-------|
| Serveur    |                                              |                    | D     |
| SERVEUR    | D'ENVOI                                      |                    |       |
| Nom d'há   | ote smtps                                    | s.ac-strasbourg.fr |       |
| Nom d'ut   | Nom d'utilisateur tice-1d67@ac-strasbourg.fr |                    |       |
| Mot de p   | asse                                         |                    |       |
| Utiliser S | SL                                           |                    | D     |
| Authentif  | ication                                      | Mot de pas         | sse > |
| Port du s  | erveur 587                                   |                    |       |

| Ste Vérification                             |                |  |
|----------------------------------------------|----------------|--|
| Serveur                                      |                |  |
| SERVEUR D'ENVOI                              |                |  |
| Nom d'hôte smtps.ac-strasbo                  | urg.fr         |  |
| Nom d'utilisateur tice-1d67@ac-strasbourg.fr |                |  |
| Mot de passe                                 |                |  |
| Utiliser SSL                                 |                |  |
| Authentification                             | Mot de passe 🚿 |  |
| Port du serveul 465                          |                |  |